## 112 學年北政國中國九應屆學生 電子畢業證書說明

▶臺北市公立國中九年級應屆學生會領取:

1. 紙本畢業證書(或修業證明書)

## 2. 電子畢業證書

- ▶ 本學年電子畢業證書下載日期及取得方式:
- 1. 下載日期: 自113年6月12日 12:00 起
- 2. 位置: https://mydoc.gov.taipei/MYDOC/ 於『個人證件包』下載你的畢業證書。
- 3. 登入: 以台北通金質會員帳號登入。
- 4. 如何快速註冊台北通金質會員帳號:

使用「臺北市校園單一身分驗證服務」系統帳號註冊。步驟如下:

- (1) 點選台北通官方網站 https://id.taipei/tpcd/registration/premium 選擇其他
  - 的「臺北市校園單一身分驗證服務」。(如下圖)

| <b>TAIPEI</b> PASS<br>台北通 | 什麼是台北通 特色 > 特約商家 場館優惠 下載安裝APP | 功能教學與Q&A 註冊 登入      |
|---------------------------|-------------------------------|---------------------|
| ▲ 首頁 > 註冊 > 金質會員          | 選擇您的註冊方式                      |                     |
| 身分                        | 手機門號                          | 其他                  |
| 準備相關證件或讀卡機                | 使用台北通APP進行手機門號驗證              | ▲北市校園單一身分<br>和2017年 |
| 身分證<br>未滿14歲兒童可上傳健保卡      | 手機鬥號                          | 版設加成药               |
| 居留證                       |                               |                     |
| 自然人憑證                     |                               |                     |
| 健床卡、戶鵜腐本<br>出入境許可證、入台證    |                               |                     |

- (2) 輸入「臺北市校園單一身分驗證服務」系統帳號密碼。
- (3) 閱讀注意事項及個資使用聲明。
- (4) 確認基本資料是否正確,倘若不正確請洽臺北市教育局(02)2720-8889 分機
  1234(時間: 09:00 ~ 18:00 例假日除外)、客服信箱 (edu\_ict.04@mail.taipei.gov)
  修正資料,以免日後造成台北通使用問題。
- (5) 設定帳號 (手機或 email) 及密碼。